## Entrare nella piattaforma servizi del Dipartimento

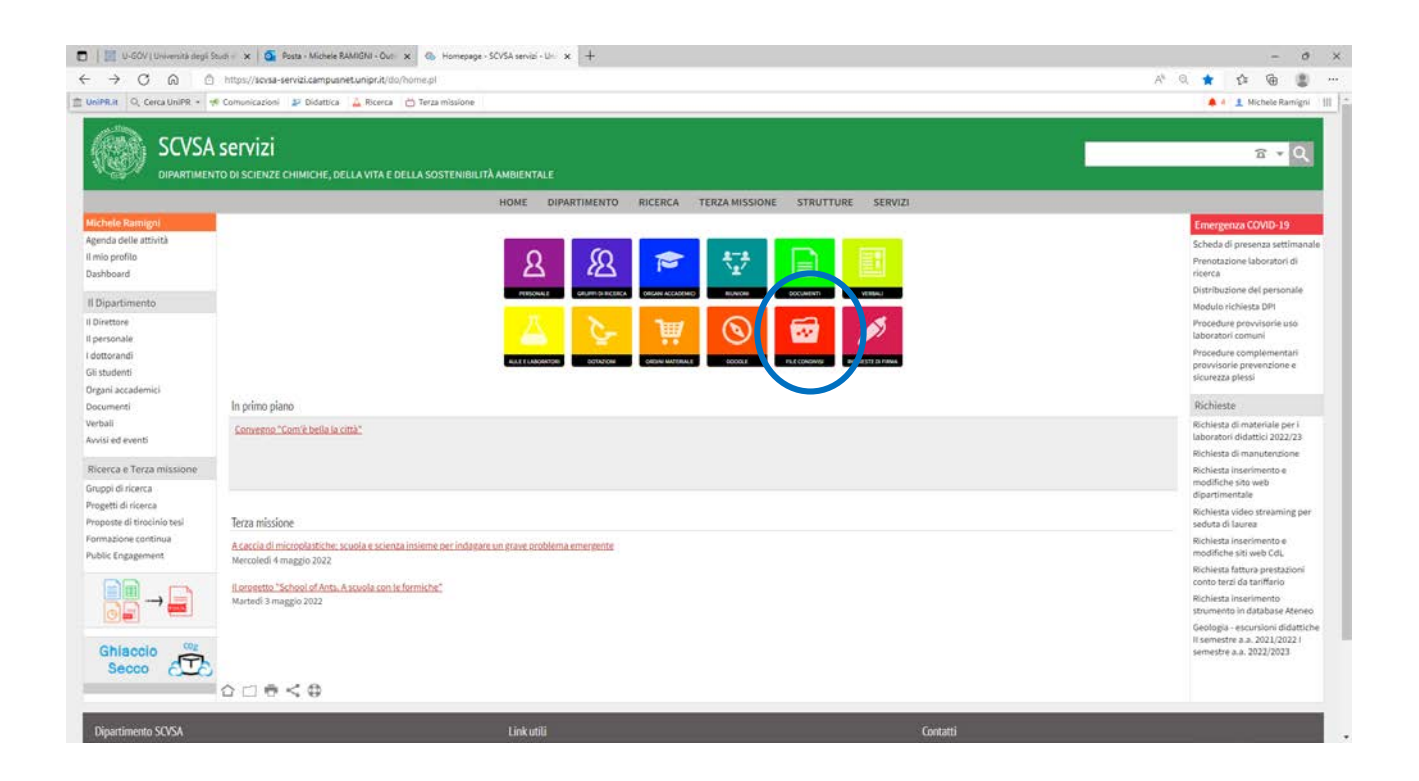

Cliccare il tastone rosso (penultimo nella seconda fila) Cercare il file

share condiviso o cliccare sul seguente link

Escursioni geologia II sem a.a. 2023/24 I sem a.a. 2024/25

| 🛛 🕴 🔛 U-GOV ( Università degli                                                                                                    | Studi - 🗙 🧕 Rosta - Muchele RAMIGNI - Ouri 🗴 🚯 Homepage - SCVSA servici - Uni 🗴 🕂                                                                       | - 0 >                                                                                                    |
|----------------------------------------------------------------------------------------------------|----------------------------------------------------------------------------------------------------|----------------------------------------------------------------------------------------------------|
| < → C @ @                                                                                                    | ) https://soisa-servizi.campusnet.uniprit/do/home.pl                                                                                                    | ··· 🛢 🗃 🏠 🦉 ···                                                                                                    |
| UniPR.it Q, Cerca UniPR +                                                                                                    | 🕫 Comunicazioni 🔰 Didattica 👗 Ricerca 📛 Terza missione                                                                                                  | 🜲 4 🔮 Michele Ramigni 🛛 🏢                                                                                                    |
|                                                                                                    | N SETVIZI<br>170 di scienze chimiche, della vita e della sostenibilità ambientale:                                                                      | ନ <del>,</del> ପ୍                                                                                                    |
|                                                                                                    | HOME DIPARTIMENTO RICERCA TERZAMISSIONE STRUTTURE SERV                                                                                                  | 121                                                                                                    |
| Michele Ramigni<br>Agenda delle attrictà<br>il mio profilo<br>Dashboard<br>Il Dirpartimento<br>Il Dirttore<br>Il personale<br>I dottorandi<br>Gi studenti<br>Documenti | In primo plano.                                                                                                    | Emergenza COVID-19<br>Scheda di presenza settimanale<br>Prenotazione del presonale<br>Distribuzione del personale<br>Module richeisa DM<br>Procedure previnsorie uso<br>laboratori comuni<br>Procedure complementari<br>provisione e<br>sicurezza plessi<br>Dischieste                        |
| Verbali<br>Avvisi ed eventi<br>Ricerca e Terza missione                                                                                                    | Converso "Comit bella la città"                                                                                                    | Richiețta di materiale per i<br>laboratori didatici 2022/23<br>Richieșta di manuturdione<br>Richieșta inserimento e                                                                                                    |
| Grapi di ricera<br>Progetti di ricera<br>Proposte di ficcichio besi<br>Pamažione continua<br>Public Gragoment<br>Di Congerment<br>Congerment<br>Secco                  | Terza műsősze<br>Mercoledi 4 magjo 2022<br>Mercoledi 4 magjo 2022<br>Martedi 3 magjo 2022<br>Companya A akuola con le formiche:<br>Martedi 3 magjo 2022 | modar.Um skib web<br>dipartimentale<br>Richketta video straaming par<br>sekuta di Buarea<br>Richketta inserimento e<br>modifiche ski web Cdi<br>Richketta inserimento<br>Richketta inserimento<br>strumento i diatalaar Afenno<br>Gaologia – scuratori idiattiche<br>Ili semistre a 2021/2023 |
| Dinartimento S/VSA                                                                                                    | ina posto tono na caso neg                                                                                                    | Contatti                                                                                                    |

## In basso si trova un pulsante per la duplicazione del record

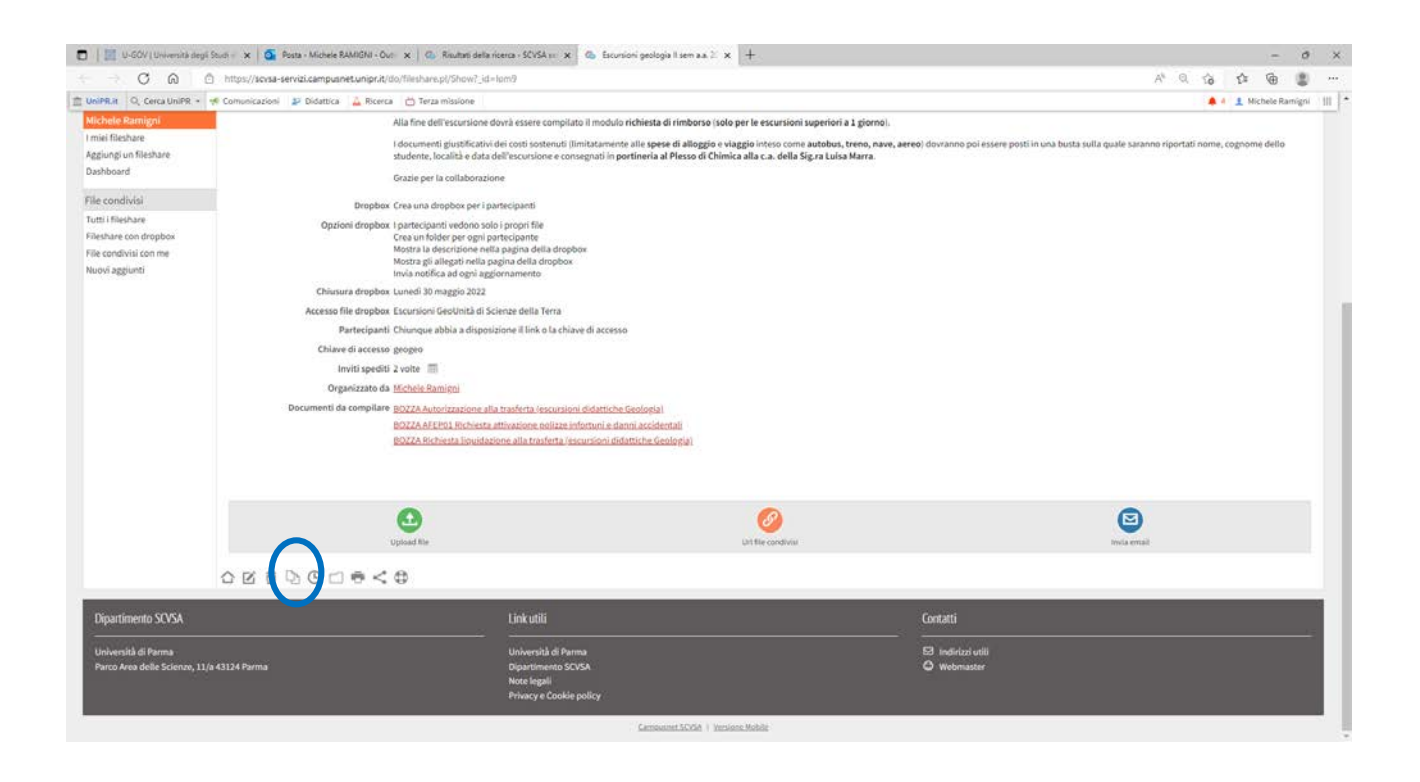

Una volta duplicato inserire i nomi degli studenti, la chiave di accesso (modificando quella proposta) e naturalmente completando il testo in prima pagina che verra' inviato ai partecipanti

| 🗖 📔 🕸 SCM Umiensis Ingi Endi - 🗴   🚳 Para - Michels RAMONI - Cur. 🗙   🖏 Rautori della riserca - SCMA - 🗴   🕲 Madifica Bibli - SCMA innisi - 🗴                                                                                                    |              |         | -         | 0       | ×   |
|----------------------------------------------------------------------------------------------------|--------------|---------|-----------|---------|-----|
| C  A Introv/iscosa-revisi.campunetumpri/(do/fileshare.pt/Edit);d=09v6                                                                                                    |              | A* Q 10 | 1 1       |         |     |
| 🗈 UNIPR.X Q, Cerca UNIPR - 📌 Comunicazioni 🔰 Didattica 🔔 Ricerca 🍅 Terza missione                                                                                                    |              |         | 1 Michele | tamigni | 111 |
| SCVSA servizi<br>Dipartimento di scienze chimiche, della vita e della sostenibilità ambientale                                                                                                    | in:fileshare |         | 6         | ٩       |     |
| HOME DIPARTIMENTO RICERCA TERZA MISSIONE STRUTTURE SERVIZI                                                                                                    |              |         |           |         |     |
| Home / Incodebs                                                                                                    |              |         |           |         |     |
|                                                                                                    |              |         | Campo rit | hiesto  |     |
| Chiave di acolto di data di acolto di data di acolto di data di acolto di data di acolto di data di acolto di data di acolto di data di acolto di acolto di data di acolto di acolto di ac |              |         |           |         |     |
| Manda email di invito                                                                                                    |              |         |           |         |     |
| Solva i det Annela   C ⊕                                                                                                    |              |         |           |         |     |
|                                                                                                    | _            | _       | _         | _       | 1   |

Poi salvare il tutto